Firrow-Tech

### ArrowSounds Ver.3 新機能マニュアル ~店舗属性によるグループ設定機能~

2023年3月

株式会社アローテック

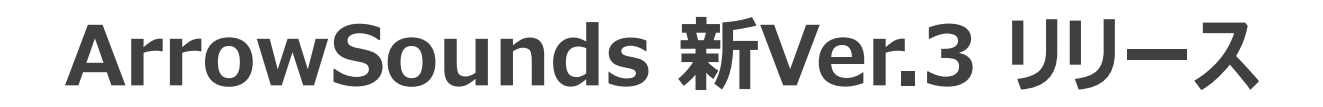

Firrow Tech

# ◆ArrowSounds Ver.3 ◆リリース:2023年3月8日~

Frow Sounds" 3

◆新機能: Multipul Store CM Attributer [MSCA]

#### ~店舗属性によるグループ設定機能~

【新機能概要】

①店舗のエリア別、規模別、業態別、販売商材等、最大10属性が設定可能

②設定した属性(キーワード)をベースに各BGM/CM毎に複数キーワードの絞り込み検索が可能

③検索結果で絞り込んだ店舗グループの一括登録が可能

④各BGM/CM毎にメモ欄の活用が自由に可能

例えば、絞り込み検索した店舗グループのキーワードをメモ

Firrow Tech

#### 【重要】新機能を有効にするために、以下の実施をお願いします。

新機能を使用するためにGoogleChromeの仕様上、キャッシュをクリアする必要があります。

キャッシュのクリア方法は以下の通りです。 1.ArrowSoundにログインしてトップ画面を表示 2.【F12】キーを1回押すと下記①が画面右側に表示される 3.下記②の画面左上の再読み込みボタン C にカーソルを合わせて、 右クリックして【キャッシュの消去とハード再読み込み】をクリックすると キャッシュがクリアされる。

最後に右側に表示されている画面は下記③×で閉じる

| ← → C ( a arrowsounds.net/top              |                         |                         | 🖻 ★ 🗖 🤹 :                                                                                                    |
|--------------------------------------------|-------------------------|-------------------------|----------------------------------------------------------------------------------------------------|
| ディアのW Sounds <sup>®</sup> 顧客フォル ジ管理 音源管理 ( | BGM/CM管理 スケジュール管理 STB管理 | 流通営業3部 でログイン中 👃 🕒 ログアウト | DevTools is now available in Japanese!     Always match Chrome's language Switch DevTools to Japanese Don't show again 3 × |
|                                            |                         |                         | Image: Console         Console         Sources         Network         >         Image: Console         X                  |
|                                            |                         |                         |                                                                                                    |
|                                            |                         |                         |                                                                                                    |
|                                            |                         |                         |                                                                                                    |
| ← → C  arrowsounds.net                     | t/top                   |                         |                                                                                                    |
|                                            |                         |                         |                                                                                                    |
| 通常の再読み込み                                   | Ctrl+R                  |                         |                                                                                                    |
| 八一ド冉読み込み                                   | Ctrl+Shift+R            |                         |                                                                                                    |
| キャッシュの消去とハート再読み込み                          |                         |                         |                                                                                                    |

 $(\mathbf{1})$ 

# Firrow-Tech

#### 店舗属性登録手順①

## ①【顧客フォルダ】→【ルート】→【会社名】の順にクリック ②【本部名】にカーソルを合わせて右クリックして【プロパティ】を選択すると店舗属性登録画面が開きます

| Arrow Sounds            |                                                                                                    |              | 山佐田 |       | 고미 드 / + 해 조미 / 스 |         |
|-------------------------|----------------------------------------------------------------------------------------------------|--------------|-----|-------|-------------------|---------|
|                         | ロックシュアン 日本目 日本目本                                                                                                    |              |     |       | アローテック本部 ビロクイン中 🍷 | C LOFOR |
| シルート                    |                                                                                                    |              |     |       |                   |         |
|                         |                                                                                                    |              | 1   |       |                   |         |
| ■ ■ アローテック              |                                                                                                    | 顧各本部ノロハティハイ  | L   |       |                   | ^       |
| プロパティ                   |                                                                                                    | 夕雅           |     | 70    |                   |         |
| 顧客店舗フォルグ新               | 后相)在10                                                                                                    | 石柳           |     |       |                   |         |
|                         |                                                                                                    |              |     | 21/63 |                   |         |
| 店舗一括登録                  |                                                                                                    | 公開区分(公開/ノライヘ | -6) |       |                   |         |
|                         | _                                                                                                    | 状態(テスト、提供中、停 | 止)  | 提供中   |                   |         |
| フォ,<br>契約間連情報<br>店舗網性情報 | ルノダプロパティ<br>都意先着号<br>契約形準(直販、代理点)<br>広藤弓<br>名称・<br>フォルダ区分・<br>公開と分(公親/ブライベート) *                                                                                       |              | X   |       |                   |         |
| 房性情報                    | 2.691           2.692           2.693           2.694           2.694           2.695           2.696           2.696           2.699           2.699           2.691 | また版 (リンズ区切り) |     |       |                   |         |

#### 店舗属性登録手順②

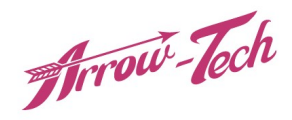

①属性名称および選択肢を設定します。属性の設定は10属性まで設定が可能です。
 設定例:店舗規模(大/中/小)、エリア(東北地方/関東地方/近畿地方etc、
 ②最後に一番下の ■ ボタンをクリックすると登録完了です。

【属性設定画面】

【属性設定(例)】

| 77             | レダプロパティ            |               | ×        |
|----------------|--------------------|---------------|----------|
| 2.17           |                    |               |          |
| 契約問法性報         | 得意先番号              |               |          |
| ×40 Hold 10 HK | 契約形態(直販、代理店)       | •             |          |
|                | 店舗ID               | 19368         | 取入工U周住まで |
|                | 店番号                |               | 設定可能!    |
| 店鋪屋性桂胡         | 名称★                | スーパーアローテック    | 1        |
| NH HI LE PARA  | フォルダ区分★            | 顧客本部 🗸        | 7        |
|                | 公開区分 (公開/プライベート) ★ | ブライベート・       |          |
|                | 状態(テスト、提供中、停止) ★   | 提供中マ          |          |
|                | 名称1                | 選択肢1 (カンマ区切り) |          |
|                | 名称2                | 選択肢2(カンマ区切り)  |          |
|                | 名称3                | 選択肢3 (カンマ区切り) |          |
|                | 名称4                | 選択肢4(カンマ区切り)  |          |
|                | 名称5                | 選択版5(カンマ区切り)  |          |
| 居性情報           | 名称6                | 選択肢6(カンマ区切り)  |          |
|                |                    | 選択肢7(カンマ区切り)  |          |
|                | 名称8                | 選択肢8(カンマ区切り)  |          |
|                | 名称9                | 選択肢9(カンマ区切り)  |          |
|                | 名称10               | 選択肢10(カンマ区切り) |          |
|                |                    |               |          |

フォルダプロパティ

| 契約明遠結編       | 得意先番号            |                                                                           |  |  |  |  |  |  |  |
|--------------|------------------|---------------------------------------------------------------------------|--|--|--|--|--|--|--|
| X+JB0XLIN TK | 契約形態(直販、代理店)     |                                                                           |  |  |  |  |  |  |  |
|              | 店舗ID             | 18967                                                                     |  |  |  |  |  |  |  |
|              | 店番号              |                                                                           |  |  |  |  |  |  |  |
| 店鋪屎性情報       | 名称★              | アローデック                                                                    |  |  |  |  |  |  |  |
|              | フォルダ区分★          | 顧客本部 ✔                                                                    |  |  |  |  |  |  |  |
|              | 公開区分(公開/プライベート)★ | ブライベートマ                                                                   |  |  |  |  |  |  |  |
|              | 状態(テスト、提供中、停止)★  | 提供中 ✔                                                                     |  |  |  |  |  |  |  |
|              | 名称1<br>店舗規模      | 選択肢1 (カンマ区切り)<br>大,中,小                                                    |  |  |  |  |  |  |  |
|              | 名称2<br>都道府県      | 選択肢2(カンマ区切り)<br>  北海道,青森県,岩手県,宮城県,秋田県,山形県,福島県,茨城県,栃木                      |  |  |  |  |  |  |  |
|              | 名称3<br>調剤薬局      | 選択肢3 (カンマ区切り)<br>有無                                                       |  |  |  |  |  |  |  |
|              | 名称4<br>エリア       | 選択肢4(カンマ区切り)<br>北海道地方,東北地方,関東・甲信地方,北陸地方,東海地方,近畿地方                         |  |  |  |  |  |  |  |
|              | 名称5<br>大阪エリア     | <ul> <li>選択肢5(カンマ区切り)</li> <li>大阪市エリア,堺・泉南エリア,豊中・池田・高槻エリア,北河内・</li> </ul> |  |  |  |  |  |  |  |
| 属性情報         | 名称6<br>化粧品販売     | 選択肢6 (カンマ区切り)<br>有無                                                       |  |  |  |  |  |  |  |
|              | 名称7              | -<br>選択版7(カンマ区切り)                                                         |  |  |  |  |  |  |  |
|              | 名称8              | 選択肢8(カンマ区切り)                                                              |  |  |  |  |  |  |  |
|              | 名称9              | 選択肢9(カンマ区切り)                                                              |  |  |  |  |  |  |  |
|              | 名称10             | 選択肢10(カンマ区切り)                                                             |  |  |  |  |  |  |  |
|              |                  |                                                                           |  |  |  |  |  |  |  |

#### 店舗毎の属性設定手順①

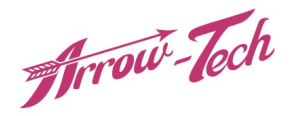

①【顧客フォルダ】→【ルート】→【会社名】→【本部名】の順にクリックすると登録店舗が表示されます。
 ②登録する【店舗名】にカーソルを合わせて右クリックして【プロパティ】を選択すると各店舗のフォルダプロパティが開きます
 ③フォルダプロパティの真ん中あたりに属性情報(各属性の設定項目)があります。

| 「TTOW Sounds<br>顧客フォルダ管理 音源管理        | BGM/CM管理 スケジュール管理       | アローテック本部 でログイン中 🐥 🛛 🗗 ログアウ |   |
|--------------------------------------|-------------------------|----------------------------|---|
| - ⑥ ルート<br>- ▲ 01試聴用<br>■ ▲ 1.アローテック | 顧客店舗プロパティパネル            |                            | ~ |
| □ □ リリリリ<br>□ ① 銀座本店<br>プロパティ        | 名称<br>店番号               | 銀座本店           001         | ] |
| 削除<br>復製                             | ID<br>公開区分 (公開/プライベート)  | 21784           プライベート     |   |
|                                      | 状態(テスト、提供中、停止)<br>STB状態 | 提供中         動作中            |   |

|      | 店舗規模  | ~          |
|------|-------|------------|
|      | 都道府県  | <b>~</b>   |
| 同性性起 | 調剤薬局  | ~          |
| 周江旧和 | エリア   | <b>```</b> |
|      | 大阪エリア | <b>~</b>   |
|      | 化粧品販売 | ~          |

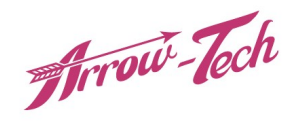

#### 店舗毎の属性を設定します。

尚、全店舗の属性を一括登録できるCSVファイルもご用意しています。

【属性設定画面】

|      | 店舗規模  | <b>~</b> |
|------|-------|----------|
|      | 都道府県  | <b>~</b> |
| 同性性起 | 調剤薬局  | ▼        |
| 周江旧刊 | エリア   | <b>~</b> |
|      | 大阪エリア | <b>~</b> |
|      | 化粧品販売 | ~        |

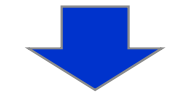

【属性設定(例)】

|      | 店舗規模  |            |
|------|-------|------------|
|      | 都道府県  | 大阪府 🖌      |
| 局性性起 | 調剤薬局  | <b>無</b> ~ |
| 周江旧和 | エリア   | 近畿地方 🖌     |
|      | 大阪エリア | 大阪市エリア・    |
|      | 化粧品販売 | <b>無</b> ~ |

#### 店舗属性のグループ設定手順①

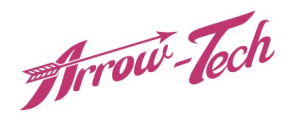

①【スケジュール管理】→【ルート】→【会社名】→【本部名】の順にクリックすると【アクティブスケジュール】等の スケジュールフォルダが出てきます。

②該当の【基本スケジュール】ファイル名にカーソルを合わせて右クリック、【スケジュール編集】を選択し、編集画面を開きます。

| ディアロル Sounds ®<br>顧客フォルダ管理 音源管理                                               | BGM/CM管理 スケジュール管理     | アローテック本部 でログイン中 🐥 🕞 ログアウト        |
|-------------------------------------------------------------------------------|-----------------------|----------------------------------|
| - ⑥ ルート<br>- · · · · · · · · · · · · · · · · · · ·                            | スケジュールプロパティパネル        | ~                                |
| <ul> <li>■ アローテック</li> <li>■ 01_アクティブスケジュール</li> <li>□ ■ ※基本スケジュール</li> </ul> | 編集期間指定<br>スケジュールID    | 2023/03/08 ~ 2023/03/08<br>24800 |
| スケジュール編集                                                                      | スケジュール名<br>前のスケジュールID | ※基本スケジュール                        |
| 可応                                                                            | スケジュール区分<br>期間指定タイプ   | 基本スケジュール           日付指定          |
| 即時反映<br>BGM/CM追加対象として選択<br>プログラムビュー                                           | 状況                    |                                  |

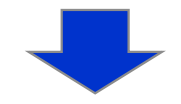

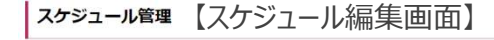

| 編集期間指定     | 2023/02/01 💌 ~ 2023/02/28                                             | V       |                                                                       |
|------------|-----------------------------------------------------------------------|---------|-----------------------------------------------------------------------|
| スケジュールID   | 794                                                                   |         |                                                                       |
| スケジュール名    | キリン室_20230201-0220_墓本日付_啓護電性                                          | 東南デスト2  |                                                                       |
| 木部名        | アローテック                                                                |         |                                                                       |
| 前のスケジュールID |                                                                       |         |                                                                       |
| スケジュール区分   | <ul> <li>基本スケジュール</li> <li>10時スケジュール</li> <li>バックアップスケジュール</li> </ul> | 期間指定タイプ | <ul> <li>日付で指定</li> <li>端日で指定</li> <li>常時</li> <li>アクティブ当日</li> </ul> |

エラーチェック 一時保存 供 ?? キャンセル CM目動設定

|                            | 演奏時間     |      |       |   | -                                    | オープンR | クローズR | 時期指定    | 放送頻度  |        | 開始時期    | 終了時期    | 10110 | 再生禁止時間<br>オープン | 再生禁止時間<br>クローズ | 曜日 |        |         |          | 0          | 机月     | < 3    | д >    | 22         |             |          |
|----------------------------|----------|------|-------|---|--------------------------------------|-------|-------|---------|-------|--------|---------|---------|-------|----------------|----------------|----|--------|---------|----------|------------|--------|--------|--------|------------|-------------|----------|
| ID BGM/CM2                 | (時:分:秒)  | t-r  | 82.51 |   | ×35.53                               | (分:移) | (分:移) | (時:分:秒) | 乘度    | (分:89) | (時:分:秒) | (時:分:秒) | 3789  | (分:初)          | (5):19)        | 設定 | 1<br>水 | 2<br>末: | 34<br>金: | 4 5<br>± E | 6<br>月 | 7<br>火 | 8<br>水 | 9 1<br>木 d | 0 1:<br>à ± | 1 1<br>E |
| 1 🗇 傳止(BGM):2 🖙            |          | ノーマル | BOM   | × | 0001,0002.0003.0004.0005.0006.0007.0 |       | 00.00 |         | ] [ • |        |         |         | ]     |                |                |    |        | T       | T        |            |        |        |        |            | T           | T        |
| 2 🗆 202302_大阪府_賃約有り:3104 🝩 | 00:03:28 | ノーマル | BGM   | ~ | 0001,0004,0006,0007,0009,0012,0014,0 | 00.00 |       |         | ] [ ~ |        |         |         |       |                |                |    |        |         |          |            |        |        |        |            |             |          |
| 3 🗆 202302_大阪府_賃剤無し:3105 🥥 | 00:33:46 | ノーマル | BGM   | ~ | 0002,0003,0005,0008,0010,0011,0013,0 | 00:00 |       | ][]     | ] [ • | ) 📃    |         |         | ]     |                |                |    |        |         |          |            |        |        |        |            |             |          |
| 4 🗆 202302_大阪府以外:3106 🜍    | 00:32:19 | ノーマル | BGM   | ~ | 0161.0162.0163.0164.0165.0166.0167.0 | 60.08 |       |         |       | ·)     |         |         |       |                |                |    |        |         |          |            |        |        |        |            |             |          |

#### 店舗属性のグループ設定手順②

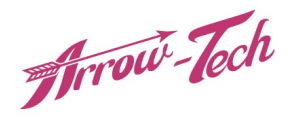

1.スケジュール編集時に各BGM/CM(下の例ではポイント10倍キャンペーン)の放送したい店舗を設定します。 2.各BGM/CMの下記①の実施店舗の枠をクリックして、対象店舗選択画面を開きます。

スケジュール管理

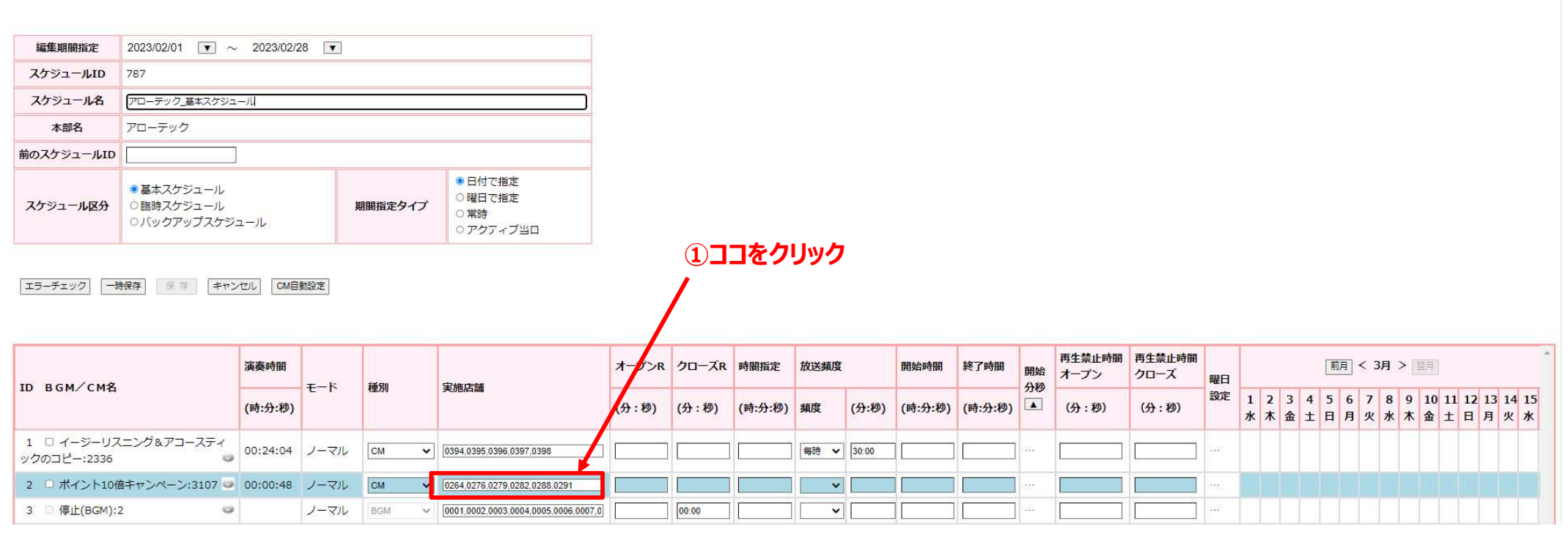

【スケジュール編集画面】

## Frrow-Tech

#### 店舗属性のグループ設定手順③

- 1.対象店舗選択画面にて各属性の選択肢から該当項目を選んだ後、下記①の検索ボタンをクリックすると未登録店舗欄に AND検索により絞り込まれた店舗が表示されます。
- 2.下記②のチェックボックスにチェックを入れるとすべての店舗にチェックが入り、下記③の追加ボタンをクリックすると一括で登録 店舗に表示されます。
- 3.最後に下記④のOKボタンをクリックすると対象店舗として登録されます。

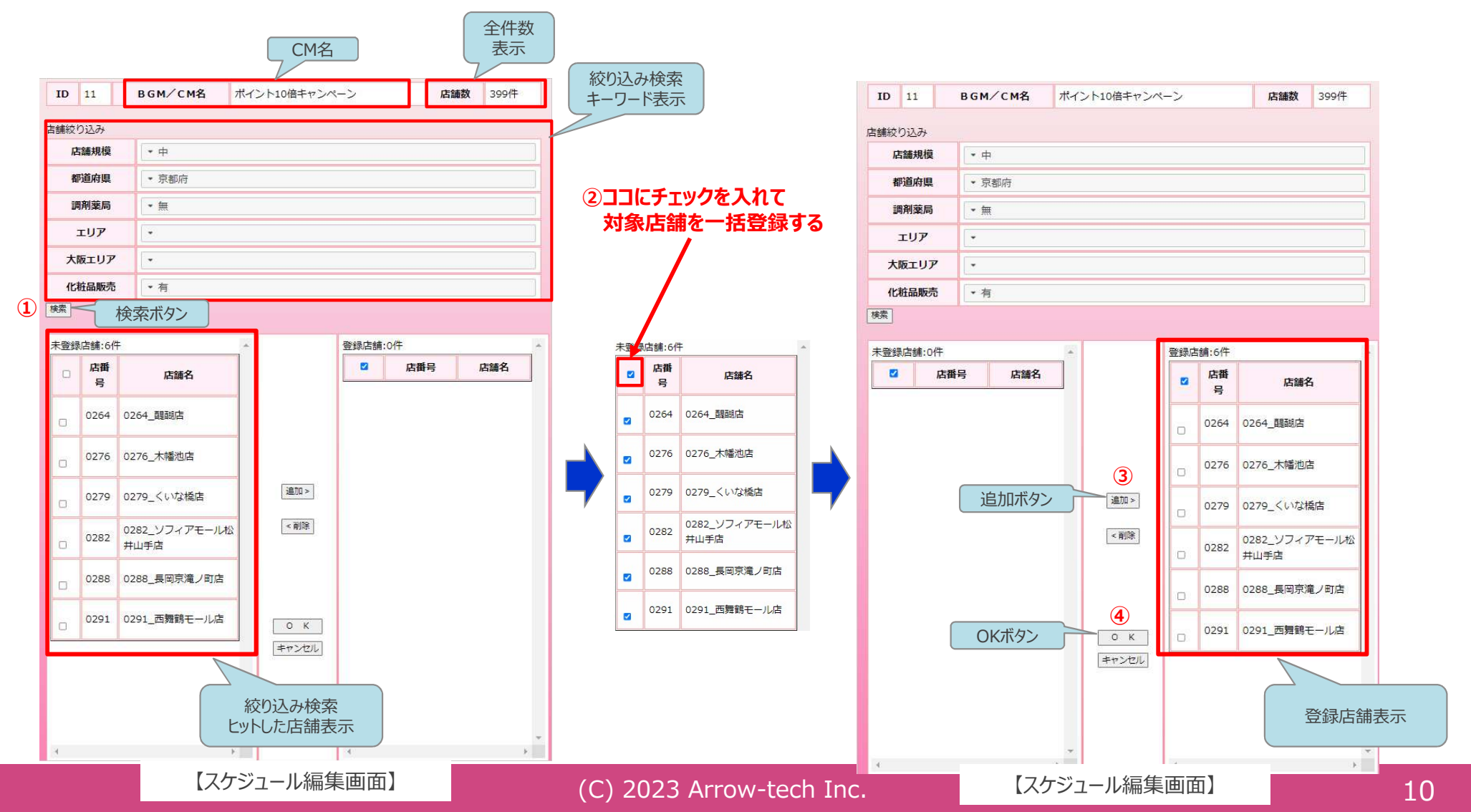

#### メモ欄入力手順

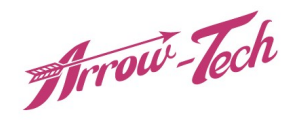

#### 1.スケジュール編集画面にて、各BGM/CMの歯車マークをクリックすると下記①にメモ欄が表示されます。 2.自由にメモ入力が出来ます。

【活用例】 絞り込んだ店舗属性をメモすることで対象店舗の検索内容が分かります。

| ID BCM/CMS                          | 演奏時間     | T-K  | 100 000 |   | CP 10 1P 05                            | オープンR | クローズR  | 時間指定           | 指定 放送頻度 |        | 開始時間    | 終了時間    | 開始   | 再生禁止時間<br>オープン | 再生意止時間<br>クローズ |
|-------------------------------------|----------|------|---------|---|----------------------------------------|-------|--------|----------------|---------|--------|---------|---------|------|----------------|----------------|
| D BGM/ CMA                          | (時:分:秒)  | t-r  | 12.09   |   | <b>大//5/4748</b>                       | (分:秒) | (分:秒)  | (時:分:秒)        | 頻度      | (分:秒)  | (時:分:秒) | (時:分:秒) | •    | (分:秒)          | (分:秒)          |
| 1 🗍 傳止(BGM):2 🗢                     |          | ノーマル | BGM     | × | 0001.0002.0003.0004.0005.0006.0007.0   |       | 00:00  |                |         |        |         |         |      |                |                |
| 2 🗆 202302_大阪府_調剤有り:3104 👳          | 00:03:28 | ノーマル | BGM     | ~ | 0001.0007.0009.0012.0014.0015.0017.0   | 00:00 |        | ID             | 11      |        |         |         |      |                |                |
| 3 🗆 202302_大阪府_調剤無し:3105 🥥          | 00:33:46 | ノーマル | BGM     | ¥ | [0002.0003.0004.0005.0006.0008.0010.0] | 00:00 |        | в см/см        | ポイン     | /h10 - |         |         |      |                |                |
| 4 🗆 202302_大阪府以外:3106 🛛 🥥           | 00:32:19 | ノーマル | BGM     | ~ | 0161,0162,0163,0164,0165,0166,0167,0   | 00:00 |        | 名              | ーン      |        |         |         |      |                |                |
| 5 🛛 イージーリスニング(テスト用):2163            | 00:07:09 | ノーマル | CM      | ~ | 0394,0395,0396,0397,0398               |       | -      | зсм∕см⊯        | 聴       |        |         |         |      |                |                |
| 6 - イージーリスニング&アコースティ<br>/クのコピー:2336 | 00:24:04 | ノーマル | CM      | ~ | [0394,0395,0396,0397,0398              |       | É      | f量调整           |         |        |         |         |      |                |                |
| 7 🛛 イージーリスニング(テスト用):2163            | 00:07:09 | ノーマル | CM      | ~ | [0006.0009.0018.0020.0021.0022.0023.0] |       | л<br>щ | Q送日指定<br>川除    |         |        |         |         |      | r              |                |
| 8 0 イージーリスニング(テスト用):2163            | 00:07:09 | ノーマル | CM      | ~ | [0006.0009.0018.0020.0021.0022.0023.0] |       |        |                | D       | _      |         | メモ林     | 闌を   | 自由に消           | 5用可能           |
| 9 🛛 イージーリスニング(テスト用):2163            | 00:07:09 | ノーマル | СМ      | ~ | [0001,0002,0019,0026,0027,0028,0054,0] |       |        | (モ             |         |        |         | 例)      | 絞り   | 込みの            | <u> </u> 属性を>  |
| 0 無音:4 🥥                            | 00:00:01 | ノーマル | СМ      | ~ | 0003.0019.0026.0027.0028.0054.0118.0   |       |        |                |         | 1      |         |         |      |                |                |
| 1 🔲 ポイント10倍キャンペーン:3107 🥥            | 00:00:48 | ノーマル | CM      | ¥ | 0264.0276.0279.0282.0288.0291          |       |        |                |         |        |         |         |      |                |                |
|                                     | 演奏時翻     |      |         |   |                                        | オープンR | クローズR  | 時棚指定           | 放送類度    | 2      | 開始時間    | 終了時間    | 8806 | 再生禁止時間         | 再生禁止時間         |
| D BGM∕CM名                           |          | モード  | 種別      |   | 実施店舗                                   |       |        |                |         |        |         |         | 分秒   | オープン           | 70-X           |
|                                     | (時:分:秒)  |      |         |   |                                        | (分:秒) | (分:秒)  | (時:分:秒)        | 頻度      | (分:秒)  | (時:分:秒) | (時:分:秒) |      | (分:秒)          | (分:秒)          |
| □ 傳止(BGM):2 🗢                       |          | ノーマル | BGM     | ~ | 0001,0002,0003,0004,0005,0006,0007,0   |       | 00:00  | ID             | 11      |        |         |         |      |                |                |
| 202302_大阪府_調剤有り:3104 🥥              | 00:03:28 | ノーマル | BGM     | ~ | 0001.0007.0009.0012.0014.0015.0017.0   | 00:00 |        |                | ボイン     | ·h10   |         |         |      |                |                |
| : 🗆 202302_大阪府_調剤無し:3105 🥥          | 00:33:46 | ノーマル | BGM     | ~ | 0002,0003,0004,0005,0006,0008,0010,0   | 00:00 |        | 名              | 信キャ     | 2~     |         |         |      |                |                |
| 🛛 202302_大阪府以外:3106 🛛 🥥             | 00:32:19 | ノーマル | BGM     | ~ | [0161,0162,0163,0164,0165,0166,0167,0] | 00:00 |        |                |         |        |         |         |      |                |                |
| 5 ロ イージーリスニング(テスト用):2163            | 00:07:00 | 1-21 | CM.     |   | 0304 0305 0306 0307 0308               |       |        | в G M / С М ВС | 18      | -      |         |         |      |                |                |

| 1 🗌 傳止(BGM):2 🥯                     |          | ノーマル | BGM 🗸 | 0001,0002,0003,0004,0005,0006,0007,0   |       | 00:00 | ID                                                        | 11     |             |                               |  |
|-------------------------------------|----------|------|-------|----------------------------------------|-------|-------|-----------------------------------------------------------|--------|-------------|-------------------------------|--|
| 2 202302_大阪府_調剤有り:3104 🥥            | 00:03:28 | ノーマル | BGM 🗸 | 0001,0007,0009,0012,0014,0015,0017,0   | 00:00 |       | ВGМ∕СМ<br>名                                               | ポイント10 |             |                               |  |
| 3 🗆 202302_大阪府_調剤無し:3105 🥥          | 00:33:46 | ノーマル | BGM 🗸 | [0002,0003.0004.0005,0006.0008.0010,0] | 00.00 |       |                                                           | 倍キャンペ  |             |                               |  |
| 4 🗌 202302_大阪府以外:3106 🥥             | 00:32:19 | ノーマル | BGM 🗸 | 0161,0162,0163,0164,0165,0166,0167,0   | 00.00 |       |                                                           |        |             |                               |  |
| 5 ロイージーリスニング(テスト用):2163             | 00:07:09 | ノーマル | СМ 🗸  | 0394,0395,0396,0397,0398               |       |       | ВСМ∕СМЫЩ                                                  | 8      |             |                               |  |
| 6 □ イージーリスニング&アコースティ<br>ックのコピー:2336 | 00:24:04 | ノーマル | СМ 🗸  | 0394,0395,0396,0397,0398               |       |       | 音量調整<br>放送日指定                                             |        |             |                               |  |
| 7 0 イージーリスニング(テスト用):2163            | 00:07:09 | ノーマル | СМ 🗸  | [0006,0009.0018,0020,0021.0022,0023.0] |       |       | 削除                                                        |        | 店舗検索で絞り込みした |                               |  |
| 8 0 イージーリスニング(テスト用):2163            | 00:07:09 | ノーマル | CM 🗸  | [0006,0009,0018,0020,0021,0022,0023,0] |       |       | tak det<br>並び順の変更<br>メモ<br>中様間<br>前前<br>説料開<br>に<br>性能混有り |        |             | キーワードをメモすることで<br>いつでも検索内容が分かる |  |
| 9 〇 イージーリスニング(テスト用):2163            | 00:07:09 | ノーマル | CM 🗸  | [0001,0002.0019.0026,0027.0028.0054.0] |       |       |                                                           |        |             |                               |  |
| 10 篇音:4 🧔                           | 00:00:01 | ノーマル | CM 🗸  | 0003.0019.0026.0027.0028.0054.0118.0   |       |       |                                                           |        |             |                               |  |
| 11 🗍 ポイント10倍キャンペーン:3107 🥥           | 00:00:48 | ノーマル | СМ 🗸  | 0264.0276.0279.0282.0288.0291          |       |       |                                                           |        |             |                               |  |
| 12 🔲 ポイント10倍キャンペーン:3107 🥥           | 00:00:48 | ノーマル | СМ 🗸  | 0247,0248,0250,0251,0252,0253          |       |       | 閉じ                                                        | 3      |             |                               |  |
| 13 🔲 ポイント10倍キャンペーン:3107 🔛           | 00:00:48 | ノーマル | СМ 🗸  | 0247,0248,0250,0251,0252,0253          |       |       |                                                           |        |             |                               |  |